# ZENITH 智能门锁软件用户手册

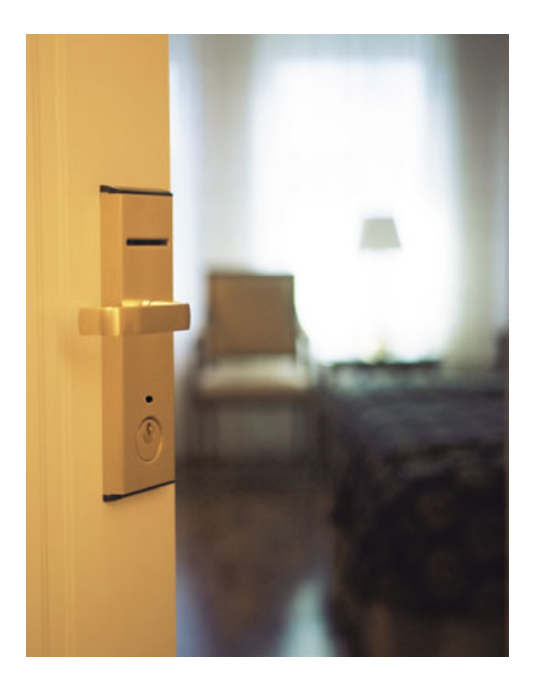

臻典智能门锁上海销售服务中心

http://www.zenithlock.com

目录

| 第一章 概述      |
|-------------|
| 1.1 系统要求    |
| 1.2 发卡机连接   |
| 第二章 软件安装和启动 |
| 2.1 软件安装    |
| 2.2 软件启动    |
| 2.3 系统激活    |
| 第三章 系统设置    |
| 3.1 基本参数设置  |
| 3.2 房间类型设置  |
| 3.3 房间设置    |
| 3.4 区域设置    |
| 第四章 卡片操作管理  |
| 4.1 卡种类     |
| 4.2 开房      |
| 4.3 续房      |
| 4.4 退房      |
| 4.5 读卡      |
| 4.6 注销卡     |
| 4.7 发行管理卡   |
| 4.8 钟点房     |
| 第五章 数据查询    |
| 5.1 查询开门记录  |
| 5.2 查询发卡记录  |
| 5.3 查询房间状态  |
| 第六章 数据备份    |
| 第七章 操作员管理   |
| 第八章 门锁出始化调试 |
| 第九章 数据采集    |
|             |

### 第一章 概述

1.1 系统要就

Zenith 门锁管理软件运行在 windows 2000 或 windows XP 系统

1.2 发卡机连接

1.2.1 IC 卡发卡机和电脑连接

IC 卡发卡机后部有两个接口,一个数据接口,连接到电脑的 COM1,一个电源接口,连接到电脑的 USB 接口

1.2.2 RF 卡发卡机和电脑连接

RF 卡发卡机后部有两个接口,一个数据接口,连接到电脑的 COM1,一个电源接口,连接到 外界电源。

### 第二章 软件安装和启动

#### 2.1 软件安装

双击 LockSys.exe 文件, 门锁软件开始安装

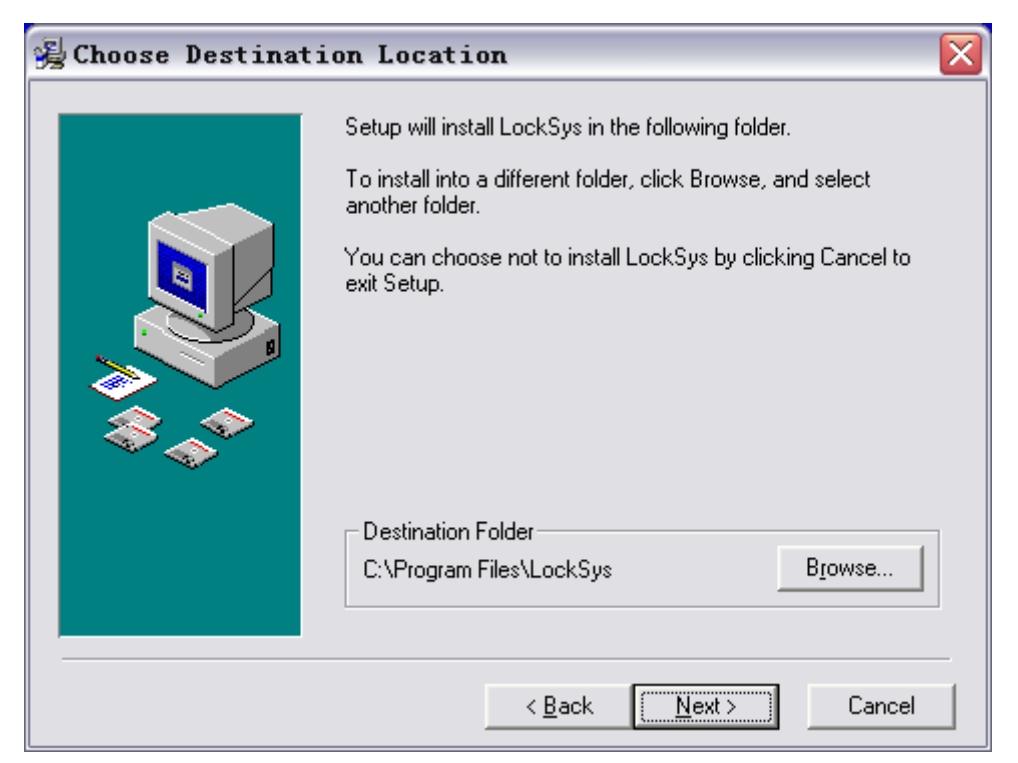

如需要更改安装目录,请按 Browse 更改安装目录,出现如下窗口,不需要更改直接按 Next

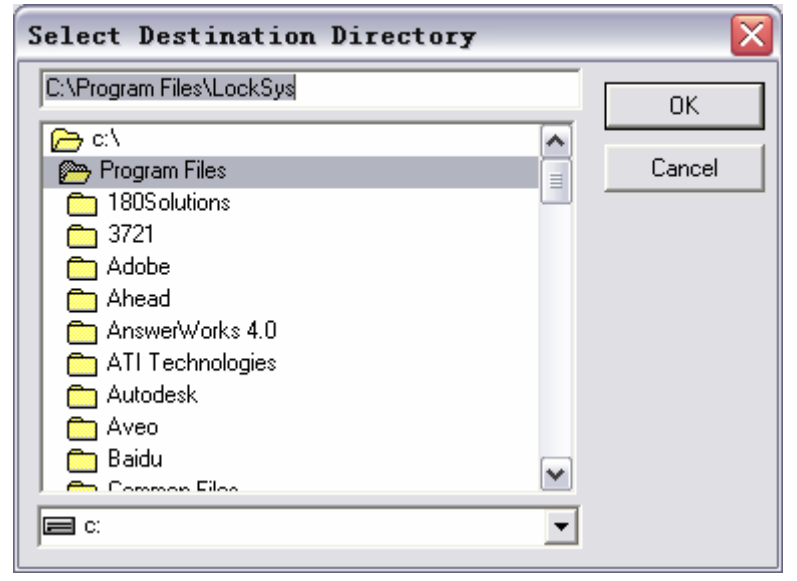

更改目录后按 OK, 出现如下窗口:

| Install                                                                    | $\overline{\mathbf{X}}$                    |
|----------------------------------------------------------------------------|--------------------------------------------|
| The directory C:\Program<br>already exists, would you<br>directory anyway? | Files\LockSys<br>like to install into that |
| Yes                                                                        | No                                         |

#### 按 Yes,出现如下窗口:

| 😼 Choose Destinat | ion Location 🛛 🔀                                                                                                    |
|-------------------|----------------------------------------------------------------------------------------------------|
| Choose Destinat   | Setup will install LockSys in the following folder.<br>To install into a different folder, click Browse, and select<br>another folder.<br>You can choose not to install LockSys by clicking Cancel to<br>exit Setup. |
|                   | Destination Folder<br>C:\Program Files\LockSys Browse                                                                                                    |
|                   | < <u>B</u> ack <u>Next&gt;</u> Cancel                                                                                                    |

#### 按 Next 继续安装

| 😼 Installation Com | nplete 🔀                                           |
|--------------------|----------------------------------------------------|
|                    | LockSys has been successfully installed.           |
|                    | Press the Finish button to exit this installation. |
|                    | < <u>B</u> ack <b>Einish</b> ≻ Cancel              |

点击 Finish 完成软件安装。 软件安装完成后,在桌面出现 LockSys 图标。 2.2 运行门锁软件 双击桌面 LockSys 图标,软件启动,第一次登陆要输入系统管理员的用户名和密码。

| 登陆 |                      |
|----|----------------------|
|    | 系统初次使用,请设定系统管理员和登陆口令 |
|    |                      |
|    | 请设定用户名:              |
|    | 请设定口令:               |
|    |                      |
|    |                      |
|    |                      |
|    |                      |

按确定后,会提示再输入一次密码。

| 请再次输入口令 | $\overline{\mathbf{X}}$ |
|---------|-------------------------|
| ОК      | Cancel                  |

点击 OK, 登陆到软件界面, 如下图:

| 🗊 LockSys          | ¥12.0               |                          |                          |                 |    |       | _ 🗆 🗙 |
|--------------------|---------------------|--------------------------|--------------------------|-----------------|----|-------|-------|
| 卡片操作(V)            | 记录查询(W) 推           | 操作员管理(21) 系统             | 充设置(12) 希                | 習助(2)           |    |       |       |
| <b>日</b><br>开房[F1] | <b>22</b><br>续房[F2] | <mark>夭</mark><br>退房[F3] | <mark>咒</mark><br>读卡[F4] | 2010<br>注销卡[F5] | 逐出 |       |       |
|                    |                     |                          |                          |                 |    |       |       |
|                    |                     |                          |                          |                 |    |       |       |
|                    |                     |                          |                          |                 |    |       |       |
|                    |                     |                          |                          |                 |    |       |       |
|                    |                     |                          |                          |                 |    |       |       |
|                    | • •                 | LockSys 12.              | 0.0.722                  | LockSys         |    | 系统管理员 |       |

#### 2.3 系统激活

点击菜单帮助-系统激活(快捷方式直接按 Ctrl+A)

| 🗊 LockSy         | vs ¥12.0 |          |                          |             |            |            |                                     |          |      |        |      | _ 0                 |
|------------------|----------|----------|--------------------------|-------------|------------|------------|-------------------------------------|----------|------|--------|------|---------------------|
| 卡片操作(V)          | 记录查询(置)  | 操作员管理(2) | 系统设置([])                 | 帮助(2)       |            |            |                                     |          |      |        |      |                     |
| ů.               |          | *        |                          | 关于 (W) 操作说明 | (X)        |            |                                     |          |      |        |      |                     |
| 开房[F1]           | 续房[F2]   | 退房[F3]   | 读卡[F4                    | ]常见故障:      | 分析(红)      |            |                                     |          |      |        |      |                     |
|                  |          |          |                          | 系统激活        | (Z)        | Ctrl+A     |                                     |          |      |        |      |                     |
| 101              | 102      | 103      | 104                      | 201         | 202        | 203        | 204                                 | 301      | 302  | 303    | 401  | 402                 |
| 101              | 102      | 100      | 104                      | 201         | 202        | 205        | 204                                 | 301      | 302  | 303    | 401  | 102                 |
|                  |          |          |                          |             |            |            |                                     |          |      |        |      |                     |
| 403              |          |          |                          |             |            |            |                                     |          |      |        |      |                     |
|                  |          |          |                          |             |            |            |                                     |          |      |        |      |                     |
|                  |          |          |                          |             |            |            |                                     |          |      |        |      |                     |
|                  |          |          |                          |             |            |            |                                     |          |      |        |      |                     |
|                  |          |          |                          |             |            |            |                                     |          |      |        |      |                     |
|                  |          |          |                          |             |            |            |                                     |          |      |        |      |                     |
|                  |          |          |                          |             |            |            |                                     |          |      |        |      |                     |
|                  |          |          |                          |             |            |            |                                     |          |      |        |      |                     |
|                  |          |          |                          |             |            |            |                                     |          |      |        |      |                     |
|                  |          |          |                          |             |            |            |                                     |          |      |        |      |                     |
|                  |          |          |                          |             |            |            |                                     |          |      |        |      |                     |
|                  |          |          |                          |             |            |            |                                     |          |      |        |      |                     |
|                  |          |          |                          |             |            |            |                                     |          |      |        |      |                     |
|                  |          |          |                          |             |            |            |                                     |          |      |        |      |                     |
|                  |          |          |                          |             |            |            |                                     |          |      |        |      |                     |
|                  |          |          |                          |             |            |            |                                     |          |      |        |      |                     |
|                  |          |          |                          |             |            |            |                                     |          |      |        |      |                     |
| <b>A</b> 1 105/4 |          |          | - <u>10 0 0 700</u><br>m | T1-5        | -<br>+2/tt | ज्य<br>श्र | <b>2∰相只</b><br>│ <mark>┌─</mark> ₩₩ | <b>A</b> | , 19 | (你) かっ | H 20 | 7 🕂 🕱 🙆 🛵 - 01 - 40 |
| 山和下              | 「加密口     |          |                          |             |            |            |                                     |          |      |        |      |                     |
| 山地下              | 「ツリ図 L1  |          |                          |             |            |            |                                     |          |      |        |      |                     |
|                  |          |          |                          |             |            |            |                                     |          |      |        |      |                     |
| 条领               | (復沽      |          |                          |             |            |            |                                     |          |      | X      |      |                     |
|                  |          |          |                          |             |            |            |                                     |          |      | _      |      |                     |
|                  |          |          |                          |             |            |            |                                     |          |      | _      |      |                     |
|                  |          |          |                          |             |            |            |                                     |          |      |        |      |                     |
|                  |          |          |                          |             |            |            |                                     |          |      |        |      |                     |
|                  |          |          |                          |             |            |            |                                     |          |      |        |      |                     |
|                  |          | . II     |                          |             | _          |            |                                     |          | _    |        |      |                     |
|                  | 序列号      | ·:       |                          |             |            |            |                                     |          |      |        |      |                     |
|                  |          |          |                          |             |            |            |                                     |          |      |        |      |                     |
|                  |          |          |                          |             |            |            |                                     |          |      |        |      |                     |
|                  |          |          |                          |             |            |            |                                     |          |      |        |      |                     |
|                  |          |          |                          |             |            |            |                                     |          |      |        |      |                     |
|                  |          |          |                          |             |            | 1          |                                     |          |      |        |      |                     |
|                  |          |          |                          | 注册          | Hr.B       | 1          |                                     |          |      |        |      |                     |
|                  |          |          |                          | 112 0       | w (III     | 0          |                                     |          |      |        |      |                     |
| 1                |          |          |                          |             |            |            |                                     |          |      |        |      |                     |

输入序列号码,点击注册,屏幕显示注册成功。

# 第三章 系统设置

3.1 基本参数设置

点击菜单系统设置 -基本参数设置

| 🗊 LockSys      | ₩12.0             |                          |                                                    |                      |                    |    |       |   |
|----------------|-------------------|--------------------------|----------------------------------------------------|----------------------|--------------------|----|-------|---|
| 卡片操作(V)        | 记录查询(\)           | 操作员管理(X)                 | 系统设置 ( <u>U</u> )                                  | 帮助(2)                |                    |    |       |   |
| <b>开</b> 房[F1] | <u></u><br>续房[F2] | <mark>夭</mark><br>退房[F3] | 基本参数设:<br>客房类型 (V<br>房间设置 (V<br>区域设置 (X<br>数据备份 (Y | 置 (U)<br>)<br>)<br>) | <b>2</b><br>₩ [F5] | 退出 |       |   |
|                |                   |                          | 数据恢复亿                                              | )                    |                    |    |       |   |
|                |                   |                          |                                                    |                      |                    |    |       |   |
|                |                   |                          |                                                    |                      |                    |    |       |   |
|                |                   |                          |                                                    |                      |                    |    |       |   |
|                |                   |                          |                                                    |                      |                    |    |       |   |
|                | • •               | LockSys                  | 12.0.0.722                                         | Lock                 | Sys                |    | 系统管理员 | 1 |

点击基本参数设置

| 基本参数设置          |            | ×              |
|-----------------|------------|----------------|
|                 |            |                |
| 酒店名称            | zenith酒店管理 |                |
| 默认退房时间:         | 12:00:00   |                |
| 默认入住天数:         | 1          | \$             |
|                 |            |                |
|                 |            |                |
| 保存 ( <u>S</u> ) |            | 关闭( <u>C</u> ) |
|                 |            |                |

点击保存,系统重新启动。

3.2 房间类型设置

点击菜单系统设置-房间类型

| 客房类型          |                           |
|---------------|---------------------------|
| 客房类型          |                           |
| 客房类型:         |                           |
| 床 位:          |                           |
| 房 价:        元 | <b>添加</b> 保存 编辑 <b>删除</b> |

点击添加按钮,输入客房类型、床位、房价

| 客房类型      |                    |
|-----------|--------------------|
| 客房类型      | 农良资料   広州良丛        |
| 客房类型: 标准间 |                    |
| 床位: 2     |                    |
| 房价: 180 元 | 添加 <b>保存</b> 编辑 删除 |

点击保存,需要添加再重复刚才的步骤。

### Zenith

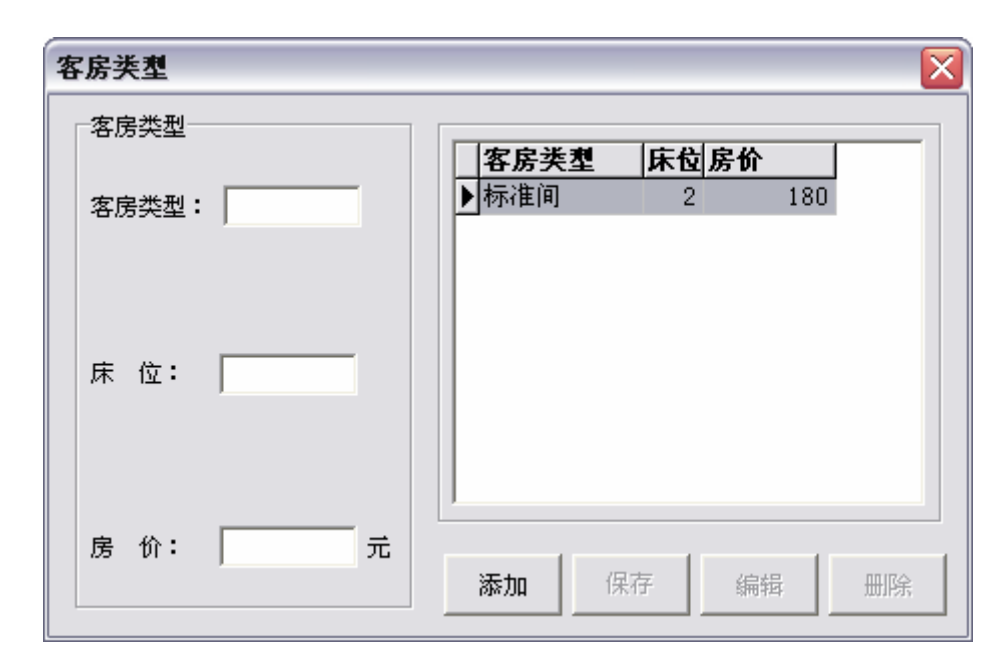

#### 3.3 房间设置

点击菜单参数设置-房间设置

| 系统房号     实际门牌号码     房间类型       ▶             |
|----------------------------------------------|
|                                              |
| 23 確定 E) : ::::::::::::::::::::::::::::::::: |
|                                              |

在楼号里输入需要设置的楼的楼号(1、2、3 等)在楼层里输入需要生成房间号的楼层,点 击生成房间号。

| 🗊 房间设置 |    |       |    |                |                   |                         |
|--------|----|-------|----|----------------|-------------------|-------------------------|
| 01     | 02 |       | 04 | 系统房号  实际门      | <b>韓号码 房间</b>     | 类型                      |
| 05     |    | 07    |    |                |                   |                         |
| 09     | 10 | 11    | 12 |                |                   |                         |
| 13     | 14 | 15    | 16 |                |                   |                         |
| 17     | 18 | 19    | 20 |                |                   |                         |
| 楼号: 1  | _  | 生成房间号 |    | <u>灣</u> 确定 E) | :: 册除( <u>D</u> ) | <u>▶</u> 关闭( <u>C</u> ) |
| 楼层:  1 |    |       |    |                |                   |                         |

双击需要生成的房间号,在右边的窗口里出现该房间号码,点击实际门牌号码,输入实际门 牌号码,点击确定就可以;依次类推,逐个生成房间号码。最后点击关闭

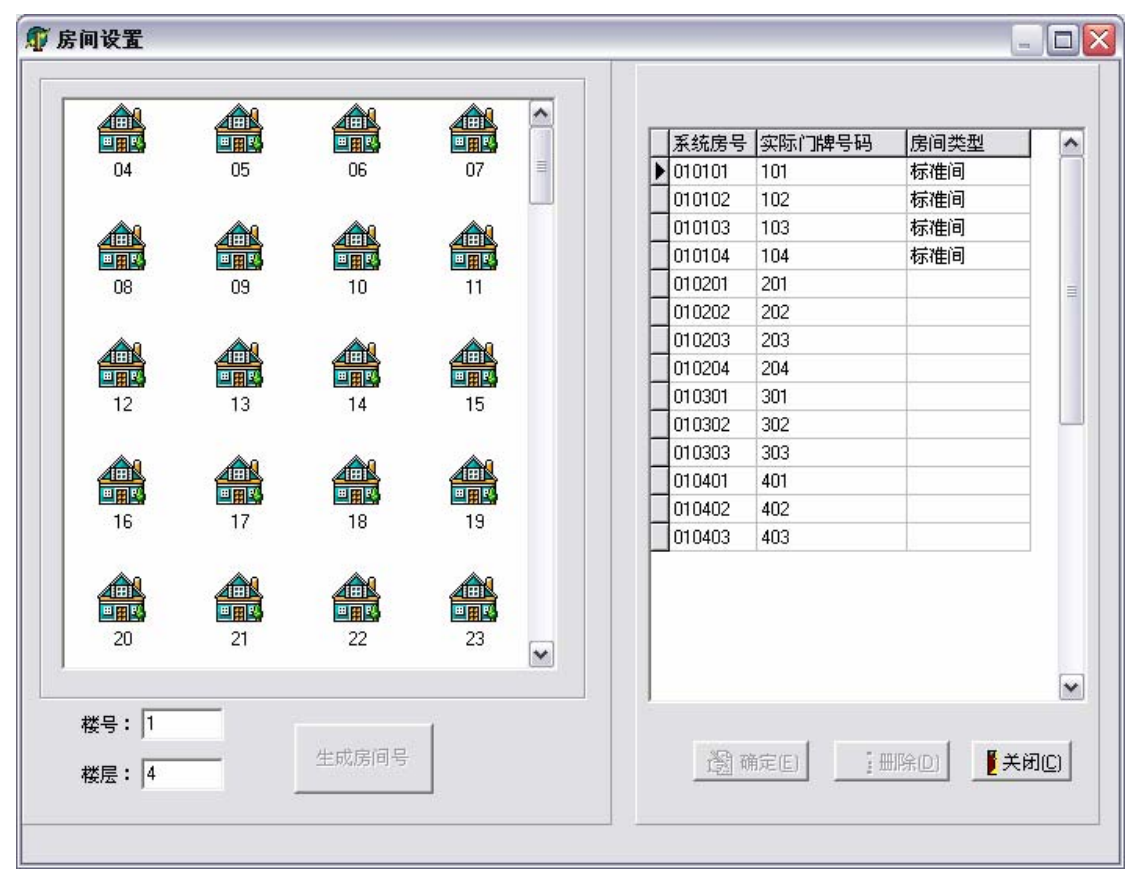

设置好房间后屏幕出现如下:

| 🗊 LockSy             | s ¥12.0             |                          |                         |        |                    |              |                |          |     |          |           | _ 7       |
|----------------------|---------------------|--------------------------|-------------------------|--------|--------------------|--------------|----------------|----------|-----|----------|-----------|-----------|
| 卡片操作(V)              | 记录查询 (1)            | 操作员管理(X)                 | 系统设置(1)                 | 帮助(2)  |                    |              |                |          |     |          |           |           |
| <b>并</b> 房[F1]       | <b>22</b><br>续房[F2] | <mark>夭</mark><br>退房[F3] | <mark>咒</mark><br>读卡[F4 | ] 注销+  | <b>2</b><br>₹ [F5] | 退出           |                |          |     |          |           |           |
| 101                  | 102                 | 103                      | 104                     | 201    | 202                | 203          | 204            | 301      | 302 | 303      | 401       | 402       |
| 403                  |                     |                          |                         |        |                    |              |                |          |     |          |           |           |
|                      |                     |                          |                         |        |                    |              |                |          |     |          |           |           |
|                      |                     |                          |                         |        |                    |              |                |          |     |          |           |           |
|                      |                     |                          |                         |        |                    |              |                |          |     |          |           |           |
|                      |                     |                          |                         |        |                    |              |                |          |     |          |           |           |
|                      |                     |                          |                         |        |                    |              |                |          |     |          |           |           |
|                      |                     |                          |                         |        |                    |              |                |          |     |          |           |           |
|                      |                     |                          |                         |        |                    |              |                |          |     |          |           |           |
|                      | -                   | T1.C                     | 10 0 0 700              | 1 1.5  |                    | <b>死</b> #古他 | 通知             |          |     |          | 0         |           |
| - <b>4</b> 1-11-14-4 | 12 o II             | _ <b>W</b> 721           | т <b>Г</b> . Б. ч.      | -vin 1 | <u>1)</u> +四/式     | M E          | (25) \$15 (25) | <b>e</b> |     | Kitti No | 12 am 🖉 🥺 | 🖉 🍕 01-07 |

3.4 区域设置

3.4.1 在软件里设置区域

电击菜单系统设置-区域设置

添加区域和区域描述

3.4.2 发行区域卡(详见 4.7.7)

电击菜单卡片操作-发行卡

选取区域卡

发行区域卡

3.4.3 在门锁上设置区域

第一步转动机械钥匙

第二步在门锁感应区挥动区域卡

该门锁即为该区域门锁,依此类推,把所有需要设到该区域的门锁都按上述步骤重复操作。 注:

1、门锁的区域设定后,不能再设为其他区域。如需要改为其他区域,需要清除门锁信息, 对门锁重新初始化后,在重复上述步骤设定。

2、一把门锁只能设定一个区域,区域和区域不能重叠。

### 第四章 发行卡片

4.1 卡片种类

卡片根据管理功能分为下列类型:

- 1、 客人卡:只能开启对应房门号的门卡,有时间限制,反锁不能开门
- 2、 楼层卡: 只能开启相对应楼层的门卡, 有时间限制, 反锁不能开门
- 3、 楼号卡: 只能开启相对应楼号的门卡, 有时间限制, 反锁不能开门
- 4、 总控卡: 能开启本宾馆所以房门的门卡, 有时间限制, 反锁也能开门
- 5、 应急卡:能开启本宾馆所以房门的门卡,门被开启后房门变成通道锁,不管门锁关闭或 反锁不用门卡就能开门,用客人卡、楼层卡或总控卡开一次房门就可解除,有时间限制, 反锁也能开门。
- 6、 区域卡:只能开启相应区域房门的门卡,有时间限制,反锁不能开门
- 7、 校时卡: 校对门锁的时间
- 8、 终止卡:提前终止客人卡的开门时间。
- 9、 采集启动卡: RF 门锁采集数据时用于门锁的启动卡
- 10、 清除卡: 清除门锁内的所有记录和资料
- 4.2 发行客人卡

发行客人卡有下列几种方法

- 1、用鼠标点击工具栏开房
- 2、直接按 F1
- 3、在所要开房的房间号上直接点击右键-点击开房

| 开房发行客人卡           |              |            |
|-------------------|--------------|------------|
|                   |              |            |
|                   | 按F2 <u>显</u> | 示房间列表      |
| 输入门牌号:            |              | 房          |
| 入住信息              |              |            |
| 入住天数: 1           |              |            |
| 入住时间: 2005年       | 8月10日 🖃      | 21:38:32 💌 |
| 退房时间: 2005年       | 8月11日 -      | 12:00:00   |
| 客人姓名:             |              | □ 应用挂失     |
| 证件:               |              |            |
|                   |              |            |
| <u>\$</u> 42 E /₩ |              |            |
|                   |              |            |
|                   |              |            |

点击选房,选择房门号,根据客人登记入住时间,更改入住天数,输入客人姓名和证件号码 (注:输入客人姓名和证件号码是为了便于查询发卡记录,如不填写不影响开门)然后把卡 片插到或放到发卡机上,点击发卡,发卡机滴一滴一滴(一声短一声长在一声短)显示操作 成功,客人卡发卡成功。

| 🗊 客房情况                                                           |                                                                                                    |       | -                     |   |
|------------------------------------------------------------------|----------------------------------------------------------------------------------------------------|-------|-----------------------|---|
| 客房查询选项                                                           | 「客房资料<br>房号:101 楼号:1                                                                                                    | 楼层; 1 | 入住状态, <mark>空房</mark> |   |
| 楼 号:<br>楼 层:<br>▼ 董询(Q)<br>○ 所有空房<br>○ 所有客房<br>○ 已住客房<br>※ 取消(C) | 房号 101 使号 1       房号       101       102       103       104       201       202       203       204       301       302       303       401       402       403 | 楼层; 1 | 入住扶杏: <b>空房</b>       |   |
| 记录:1 / 14                                                        |                                                                                                    |       |                       | • |

4.3 续房

点击工具栏续房

| 续房                             |
|--------------------------------|
| 房号:                            |
| 入住信息                           |
| 入住天数: 1                        |
| 入住时间: 2005年 8月10日 🔽 21:39:14 🚔 |
| 退房时间: 2005年 8月11日 ▼ 12:00:00 ÷ |
| 客人姓名:                          |
| 证件: 1                          |
| <b>读 卡 ★</b> 发卡(Y) ▲ 美闭C)      |
|                                |
|                                |

把客人卡插到或放在发卡机上,点击读卡,房号会自动显示客人卡的房间号码,点击入住天数,更改入住天数,点击发卡,发卡机滴-滴-滴(一声短一声长一声短),显示发卡成功,续房成功。

4.4 退房

退房有如下方法:

- 1、点击工具栏退房按钮
- 2、直接按F2
- 3、在需要退房的房门好上点击鼠标右键,点击退房即可

| 🗊 退房 |       |
|------|-------|
| ▶    |       |
|      | 退房(U) |
|      | 关闭C)  |
|      |       |
| 1    |       |

#### 4.5 读卡

把需要读的卡片插入或放在发卡机上,然后点击工具栏读卡或直接按 F4,出现如下窗口,点击读卡,就会读出该卡的信息。完成后点击关闭。

| 读卡/注销卡        |        |               |
|---------------|--------|---------------|
|               |        |               |
|               |        |               |
| 卡 类型:         | 区域:    |               |
| 起始时间:         | 楼 号: [ |               |
| 终止时间:         | 楼 层: [ |               |
| 是否挂失: C 是 C 否 | 客 房:   |               |
|               |        |               |
|               |        | 1             |
| 读卡(13)        |        | 关闭( <u>C)</u> |
|               |        |               |

#### 4.6 注销卡

把需要注销的卡片插入或放在发卡机上,点击工具栏注销卡或直接按 F5,出现如下窗口,可以点击读卡,看一下卡片的内容,也可以直接点击注销卡,注销卡片的内容。

| 读卡/注销卡        |               | ×             |
|---------------|---------------|---------------|
|               |               |               |
|               |               |               |
|               |               |               |
| 卡 类型:         | 区域:           |               |
| 起始时间:         | 楼 号:          |               |
| 终止时间:         | ,<br>楼 层:     |               |
| 是否挂失: 〇 是 〇 否 | 客房:           |               |
|               |               |               |
|               |               |               |
|               |               |               |
| 读 卡 (E) 注     | :销( <u>G)</u> | 关闭( <u>C)</u> |
|               |               |               |

4.7 发行管理卡

4.7.1 发行校时卡

点击菜单卡片操作-发行卡

| 🗊 LockSys                            | ¥12.0    |              |                          |                     |               |      |   | _ 🗆 🛛 |
|--------------------------------------|----------|--------------|--------------------------|---------------------|---------------|------|---|-------|
| 卡片操作(V)                              | 记录查试     | 旬(11)        | 操作员管理(2)                 | 系统设置(1)             | 帮助(2)         |      |   |       |
| 发行卡(S)<br>读卡(E)<br>注销卡(U)<br>读采集卡(U) | F4<br>F5 | <b>[</b> F2] | <mark>夭</mark><br>退房[F3] | <b>21</b><br>读卡[F4] | 21<br>注销卡[F5] | 退出   |   |       |
| 开房 (₩)<br>钟点房 (Ϫ)                    | F1       |              |                          |                     |               |      |   |       |
| 续房(Y)                                | F2       |              |                          |                     |               |      |   |       |
| 退房(2)                                | FЗ       |              |                          |                     |               |      |   |       |
|                                      |          |              |                          |                     |               |      |   |       |
|                                      | •        | •            | LockSys                  | 12. 0. 0. 722       | LockSys       | 系统管理 | 野 |       |

出现如下窗口-选择校时卡

| 发行卡                                                                                                    |
|----------------------------------------------------------------------------------------------------|
| 楼层卡         清除卡         应急卡         终止卡            校时卡         采集启动卡         总控卡         区域卡         楼号卡 |
| 持卡人:<br>设定时间: 2005年 8月10日 ▼ 21:39:56 ÷                                                                   |
|                                                                                                    |
| ▲ 发卡W) ① ① ② ② ② ② ③ ② ③ ③ ③ ③ ③ ③ ③ ③ ③ ③ ③ ③                                                           |

填写持卡人(如不填写,不影响使用,但发卡记录里没有持卡人,不便于以后查询),把卡片插入或放在发卡机上,点击发卡,发卡机滴-滴-滴(一声短一声长再一声短),显示发卡成功。 4.7.2 发行楼层卡

点击菜单卡片操作-发行卡-选择楼层卡

| 发行卡                                                                                                    |
|----------------------------------------------------------------------------------------------------|
| 校时卡         采集启动卡         总控卡         区域卡         楼号卡           楼层卡         諸除卡         应急卡         终止卡 |
| 楼号: ▼ 楼层: ▼                                                                                             |
| 起始时间: 2005年 8月10日 🔽 21:39:56 🛨                                                                          |
| 終止时间: 2005年 8月11日 ▼ 12:00:00 ÷                                                                          |
| 持卡人: 「 应用挂失                                                                                             |
|                                                                                                    |
|                                                                                                    |

选择楼号和楼层,填写持卡人(如不填写,不影响使用,但发卡记录里没有持卡人,不便于以 后查询),把卡片插入或放在发卡机上,点击发卡,发卡机滴-滴-滴(一声短一声长再一声短), 显示发卡成功。

#### 4.7.3 发行清除卡

点击菜单卡片操作-发行卡-选择清除卡

| 发行卡      |               |            |                     |            |            |               | X |
|----------|---------------|------------|---------------------|------------|------------|---------------|---|
| 校时卡 楼层 1 | 采集£<br>F      | 3动卡<br>清除卡 | 总控 <sup>-</sup><br> | ₹  <br>应急† | 区域卡<br>≂   | 楼号卡<br>终止卡    | ; |
| đ        | 起始时间 <b>:</b> | 2005年      | 8月10日               | -          | 21:39:56   | ×             |   |
| ŝ        | 终止时间:         | 2005年      | 8月11日               | •          | 12:00:00   | ÷             |   |
| ŧ        | 特卡人:          |            |                     | Г          | 应用挂        | 失             |   |
|          |               |            |                     |            |            |               |   |
| 1        | ∮发卡[₩]        |            |                     |            | <u>1</u> ; | 关闭( <u>C)</u> |   |

填写持卡人(如不填写,不影响使用,但发卡记录里没有持卡人,不便于以后查询),把卡片插入或放在发卡机上,点击发卡,发卡机滴-滴-滴(一声短一声长再一声短),显示发卡成功。 4.7.4 发行应急卡

点击菜单卡片操作-发行卡-选择应急卡

| 发行卡        |                                      |                           | ×            |
|------------|--------------------------------------|---------------------------|--------------|
| 校时卡<br>楼层卡 | ──────────────────────────────────── | 8控卡 │ 区域卡 │ 楼<br>应急卡 │ 终止 | 号卡<br> 卡<br> |
| 起如         | <b>治时间:</b> 2005年 8月1                | 0日 🔽 21:39:56 🚊           |              |
| 终」         | 上时间: 2005年 8月1                       | 1日 💌 12:00:00 ÷           |              |
| 持          | ₹人:                                  |                           |              |
|            |                                      |                           |              |
| <u>*</u>   | 发卡[W]                                | <u>【</u> 关闭(C)            |              |

填写持卡人(如不填写,不影响使用,但发卡记录里没有持卡人,不便于以后查询),把卡片插入或放在发卡机上,点击发卡,发卡机滴-滴-滴(一声短一声长再一声短),显示发卡成功。

4.7.5 发行终止卡

点击菜单卡片操作-发行卡-选择终止卡

| 发行卡 |         |              |                  |             | ×            |
|-----|---------|--------------|------------------|-------------|--------------|
| 校时十 |         | ∃动卡 │<br>清除卡 | 总控卡<br>↓ □ □ □ □ | 区域卡  <br>急卡 | 楼号卡  <br>终止卡 |
|     |         | 141251       |                  | 120 T.      |              |
|     | 起始时间:   | 2005年:       | 8月10日 🔽          | 21:39:56 🛨  | Ī            |
|     | 终止时间:   | 2005年:       | 8月11日 ▼          | 12:00:00 🗧  | - I          |
|     | 持夫人・    |              |                  | _           |              |
|     |         | ц.           |                  |             |              |
|     | □ 应用挂   | 矢            |                  |             |              |
|     |         |              |                  |             |              |
|     | 📌 发卡[₩] |              |                  | <u>i</u> ×  | 闭(C)         |
|     |         |              |                  |             |              |

填写持卡人(如不填写,不影响使用,但发卡记录里没有持卡人,不便于以后查询),把卡片插入或放在发卡机上,点击发卡,发卡机滴-滴-滴(一声短一声长再一声短),显示发卡成功。 4.7.6 发行楼号卡

点击菜单卡片操作-发行卡-选择楼号卡

| 发行卡                              | X                              |
|----------------------------------|--------------------------------|
| 楼层卡 │ 清除卡 │<br>校时卡 │ 采集启动卡 │ 总控+ | 应急卡 │ 终止卡 │<br>〒 │ 区域卡 │ 楼号卡 │ |
| 楼号:                              |                                |
| <b>起始时间:</b> 2005年 8月10日         | 21:39:56                       |
| 终止时间: 2005年 8月11日                | ▼ 12:00:00 ÷                   |
| 持卡人:                             | 匚 应用挂失                         |
|                                  |                                |
| ★ 发卡(₩)                          | <u>↓</u> 关闭( <u>C</u> )        |

选择相应的楼号,填写持卡人(如不填写,不影响使用,但发卡记录里没有持卡人,不便于以 后查询),把卡片插入或放在发卡机上,点击发卡,发卡机滴-滴-滴(一声短一声长再一声短), 显示发卡成功。

#### 4.7.7 发行区域卡

点击菜单卡片操作-发行卡-选择区域卡

| 发行卡                      | X              |
|--------------------------|----------------|
|                          |                |
| 区域:                      |                |
| <b>起始时间:</b> 2005年 8月10日 | 21:39:56       |
| 终止时间: 2005年 8月11日        | ▼ 12:00:00 ÷   |
| 持卡人:                     | 匚 应用挂失         |
|                          |                |
| ★ 发卡(₩)                  | <b>『</b> 关闭(C) |

选择相应的区域,填写持卡人(如不填写,不影响使用,但发卡记录里没有持卡人,不便于以 后查询),把卡片插入或放在发卡机上,点击发卡,发卡机滴-滴-滴(一声短一声长再一声短), 显示发卡成功。

4.7.8 发行总控卡

点击菜单卡片操作-发行卡-选择总控卡

| 发行卡     |                 |            |                 |                | ×             |
|---------|-----------------|------------|-----------------|----------------|---------------|
| 楼<br>校时 | 涙卡 │<br> 卡 │ 采集 | 諸除卡<br>启动卡 | <u>/</u><br>总控卡 | 应急卡 │<br>│ 区域卡 | 终止卡<br>  楼号卡  |
|         | 起始时间:           | 2005年      | 8月10日           | 21:39:56       |               |
|         | 终止时间:           | 2005年      | 8月11日           | 12:00:00       | ÷             |
|         | 持卡人:            |            |                 | □ 应用挡          | 铁             |
|         |                 |            |                 |                |               |
|         | 📌 发卡区           |            |                 | Ĩ              | 关闭( <u>C)</u> |

选择相应的区域,填写持卡人(如不填写,不影响使用,但发卡记录里没有持卡人,不便于以后查询),把卡片插入或放在发卡机上,点击发卡,发卡机滴-滴-滴(一声短一声长再一声短),

显示发卡成功。 4.7.9 发行采集启动卡 点击菜单卡片操作-发行卡-选择采集启动卡

| 发行卡 | $\overline{\mathbf{X}}$                                 |
|-----|---------------------------------------------------------|
| 楼   | 层卡 │ 清除卡 │ 应急卡 │ 终止卡 │<br>卡 ○ 采集启动卡 │ 总控卡 │ 区域卡 │ 楼号卡 │ |
|     | 起始时间: 2005年 8月10日 🗾 21:39:56 拱                          |
|     | 终止时间: 2005年 8月11日 💌 12:00:00 🐳                          |
|     | 持卡人:                                                    |
|     |                                                         |
|     | ★ 发卡(W)                                                 |

填写持卡人(如不填写,不影响使用,但发卡记录里没有持卡人,不便于以后查询),把卡片插入或放在发卡机上,点击发卡,发卡机滴-滴-滴(一声短一声长再一声短),显示发卡成功。 4.8 开钟点房

| 点击菜单卡片操作-钟 | 「点房 | ı<br>İ                |
|------------|-----|-----------------------|
|            |     | 412 / <del>**</del> • |

| 开钟点房发行客人卡                      | X |
|--------------------------------|---|
| 按F2显示房间列表<br>输入门牌号:            |   |
| 入住信息<br>入住钟点: 1 小时             |   |
| 入住时间: 2005年 8月10日 マ 21:40:25 - |   |
|                                |   |
| 证E 1件:                         |   |
| <u>★</u> 发卡(Y) <u>■</u> 关闭C)   |   |
|                                |   |

输入门牌号,客人姓名,证据号码,更改入住钟点,把卡片插入或放在发卡机上,点击发卡,发卡机滴-滴-滴(一声短一声长再一声短),显示发卡成功。

## 第五章 数据查询

#### 5.1 查询开门记录

点击菜单记录查询-查询开门记录

| 查询开门证 | 录  |     |      |    |                |       |                |
|-------|----|-----|------|----|----------------|-------|----------------|
| 房间号:  |    | 选房  | 确定   |    | 删除( <u>D</u> ) | 打印(P) | 关闭( <u>C</u> ) |
| 卡类型   | 卡号 | 持卡人 | 并门时间 | 发卡 | え              |       |                |
|       |    |     |      |    |                |       |                |
|       |    |     |      |    |                |       |                |
|       |    |     |      |    |                |       |                |
|       |    |     |      |    |                |       |                |
|       |    |     |      |    |                |       |                |
|       |    |     |      |    |                |       |                |
|       |    |     |      |    |                |       |                |
|       |    |     |      |    |                |       |                |
|       |    |     |      |    |                |       |                |
|       |    |     |      |    |                |       |                |
|       |    |     |      |    |                |       |                |
|       |    |     |      |    |                |       |                |
|       |    |     |      |    |                |       |                |
|       |    |     |      |    |                |       |                |
|       |    |     |      |    |                |       |                |
|       |    |     |      |    |                |       |                |
|       |    |     |      |    |                |       |                |
|       |    |     |      |    |                |       |                |

点击需要查询的房间号码-确定(注:房间的开门记录必须用数据采集器采集输入电脑后,才 能查询到该房间的开门记录,具体的数据采集方法请看数据采集器使用手册)

#### 5.2 查询发卡记录

点击菜单记录查询-查询发卡记录

| 查询发卡记录                    |                       |        |                                                                                                    |       |
|---------------------------|-----------------------|--------|----------------------------------------------------------------------------------------------------|-------|
| 卡类型: <b>在</b> 询时段:从 2005年 | ▼<br>F 8月10日▼ 至 2005年 | 8月10日▼ | ③ → ● ● | €闭(C) |
| 卡种类 持卡人                   | 发卡人 房间                | 发卡时间   | 结束时间                                                                                                    |       |
|                           |                       |        |                                                                                                    |       |
|                           |                       |        |                                                                                                    |       |
|                           |                       |        |                                                                                                    |       |
|                           |                       |        |                                                                                                    |       |
|                           |                       |        |                                                                                                    |       |
|                           |                       |        |                                                                                                    |       |
|                           |                       |        |                                                                                                    |       |
|                           |                       |        |                                                                                                    |       |
|                           |                       |        |                                                                                                    |       |
|                           |                       |        |                                                                                                    |       |
|                           |                       |        |                                                                                                    |       |
| p                         |                       |        |                                                                                                    |       |
| ▲ 司川准权本海华                 | 上的叶印                  | )      |                                                                                                    |       |

- 可以选择查询发卡的时段
- 可以选择卡的类型,不如指查询客人卡或楼层卡等
- 可以删除两个月以上的制卡记录
- 5.3 查询房间状态

点击菜单记录查询-查询房间状态

| 客房查询选项                                    |          | 客房资料    |      |       |          | _ |
|-------------------------------------------|----------|---------|------|-------|----------|---|
| ₩ =                                       |          | 房号: 101 | 楼号:1 | 楼层; 1 | 入住状态: 空房 |   |
| 175                                       |          | 房号      |      |       |          | ~ |
| 楼 层:                                      | •        | 101     |      |       |          |   |
|                                           | 6        | 102     |      |       |          |   |
|                                           |          | 103     |      |       |          |   |
|                                           |          | 201     |      |       |          | = |
| 安房 北太 ——————————————————————————————————— |          | 202     |      |       |          |   |
|                                           | 🖌 查询 (Q) | 203     |      |       |          |   |
| ( 所有全)方                                   |          | 302     |      |       |          | _ |
| ⊙ 所有客房                                    | 🍌 确定(Y)  | 303     |      |       |          |   |
|                                           |          | 401     |      |       |          |   |
| ○ 已住客房                                    | X取消(C)   | 402     |      |       |          |   |
|                                           |          | 403     |      |       |          |   |
|                                           |          |         |      |       |          | - |
|                                           |          |         |      |       |          |   |

第六章 数据备份

6.1 数据备份

点击菜单系统设置-数据备份

| 另存为                                                             |                                                                     |                                           |   | ? 🔀         |
|-----------------------------------------------------------------|---------------------------------------------------------------------|-------------------------------------------|---|-------------|
| 保存在(L):<br>Recent<br>しい<br>泉面<br>教的<br>支<br>的<br>地脑<br>阿上<br>邻居 | Db<br>05061716045<br>05062611470<br>05080814014<br>Language<br>Lock | 5_BackUp<br>9_BackUp<br>9_BackUp          | E |             |
|                                                                 | 文件名 @):<br>保存类型 (I):                                                | 050811081418_BackUp<br>Access Data(*.mdb) | • | 保存(S)<br>取消 |

- 可以更改保存目录,系统默认的保存目录在软件安装目录下的 Db 文件夹内
- 可以更改保存文件名
- 建议每天做数据备份,以免系统出现问题可以及时恢复
- 6.2 数据恢复

点击菜单系统设置-数据恢复-选择需要恢复的备份文件-点击打开即可

| 打开                                                                                                    |                                                                     |                                  |   |          | ? 🗙          |
|----------------------------------------------------------------------------------------------------|---------------------------------------------------------------------|----------------------------------|---|----------|--------------|
| f1开<br>查找范围 ①:<br>Recent<br>泉面                                                                                                    | Db<br>05061716045<br>05062611470<br>05080814014<br>Language<br>Lock | 5_BackUp<br>9_BackUp<br>9_BackUp | • | ← 🗈 💣 📰• |              |
| <ul> <li>我的文档</li> <li>我的电脑</li> <li>()</li> <li>()</li></ul> |                                                                     |                                  |   |          |              |
|                                                                                                    | 文件名 @):<br>文件类型 (I):                                                | Access Data(*.mdb)               |   | •<br>•   | 打开 (0)<br>取消 |

# 第七章 操作员管理

7.1 操作员管理

点击菜单操作员管理-操作员权限管理

| 操作员权限管理 🛛 🔀 🔀                    |                   |        |      |          |
|----------------------------------|-------------------|--------|------|----------|
| <b>真实姓名 用户名</b><br>▶ 系统管理员 admin | 口令<br>*********** | ****   | 设置口令 | :<br>确 定 |
| ▲<br>                            | 添加                |        | 保存   |          |
| □ 全选<br>□<br>□ 开房                | □ 退房              | □ 发行清  | 除卡   | □ 发行校时卡  |
| □ 发行终止卡                          | □ 发行应急卡           | 🗌 发行总: | 控卡   | □ 发行楼号卡  |
| □ 发行楼层卡                          | 🗌 发行区域卡           | □ 基本参  | 数设置  | □ 操作员权限  |
| □ 发行采集启动卡                        | □ 房间类型            | ☐ 房间设  | 置    | □ 区域设置   |

● 系统第一次运行时输入的用户名和密码就是系统管理员,它管理权限最高。

添加新的用户,点击添加-输入新用户的真实姓名和登录名(可用字母和数字)-选择用户权限

| - 尽山 休什 | -点: | <b></b> |  |
|---------|-----|---------|--|
|---------|-----|---------|--|

| ▲ <b>具头斑名  用尸名</b><br>▶ 系統管理员 admin | □ □令<br>*********************************** | ****> 设置口令 | :       |
|-------------------------------------|---------------------------------------------|------------|---------|
| < Ⅲ<br>[实姓名: ]张三<br>≝ 陆 名: [ZS      | 添加                                          | ▶ 保存       | · 備 定   |
| □ 全选                                |                                             |            |         |
| ▼ 开房                                | ▼ 退房                                        | □ 发行清除卡    | □ 发行校时卡 |
| □ 发行终止卡                             | □ 发行应急卡                                     | □ 发行总控卡    | □ 发行楼号卡 |
|                                     | □ 发行区域卡                                     | □ 基本参数设置   | □ 操作员权限 |
| 友行桜层下                               |                                             |            |         |

 $\mathbf{X}$ 

📌 确 定(0)

| 操作员权限管理                                   |                                |                  | X        |
|-------------------------------------------|--------------------------------|------------------|----------|
| <b>真实姓名 用户名</b><br>▶ 系統管理员 admin<br>张三 zs | <b>口令</b><br>***************** | ★** UBD UBD      | :<br>确 定 |
| <ul> <li>▲</li></ul>                      | <br>添加                         |                  | 册除       |
| □ 全选                                      | - 12-                          |                  | 下 安行校时卡  |
|                                           | 退房                             | □ 友 <b>们</b> 宿陈下 |          |
|                                           |                                |                  |          |
| □ 发行楼层卡                                   | │ 发行区域卡                        | 基本参数设置           | 採作       |
| □ 发行采集启动卡                                 | □ 房间类型                         | □ 房间设置           | ┌── 区域设置 |

点击新的用户名-设置口令-重新输入口令

7.2 密码修改

点击菜单操作员管理-修改密码-输入当前口令-输入新口令-确认新口令-点击确定 密码修改成功

| 修改口令 🛛 🔀      | 修改口令               |
|---------------|--------------------|
| 输入当前口令:       | 输入新口令:  <br>确认新口令: |
| <b>煮</b> 确定[] | *                  |

# 第八章 门锁初始化设置

门锁初始化分为以下几个步骤:

- 1. 在软件里把所有的房门号要设好
- 2. 把每个房间发一张客人卡,并作上标记
- 3. 用做好标记的客人卡开相对应房门的门锁,第一次插入时不会开门,门锁会滴的响一声, 绿灯亮,第二次插入时房门即打开。
- 4. 用校时卡对门锁进行校时
- 5. 门锁初始化结束

### 第九章 数据采集

9.1 感应卡数据采集

数据采集程序:

- 1. 数据采集器安装 9V 电池
- 2. 在门锁管理软件里发采集启动卡
- 3. 打开数据采集器电源(红色按钮,电源打开后电源指示灯亮)
- 4. 在门锁上挥数据启动卡,启动门锁采集
- 5. 保持数据采集器和门锁窗口在 50mm-80mm 距离(采集距离不能小于 50mm, 否则会出现 采集不成功),按绿色按钮,启动采集器,采集成功后门锁和采集发出滴的一声,采集成 功。
- 6. 拿采集器到电脑旁,去掉发卡机连线,接上数据采集器。(在软件打开的状态下,带电拔 掉发卡机连线,数据采集的电源不要关闭)
- 7. 在门锁管理软件-卡片操作-读采集卡,显示读取成功
- 8. 在门锁管理软件-记录查询-查询开门记录,输入刚采集的房门号,显示采集数据。